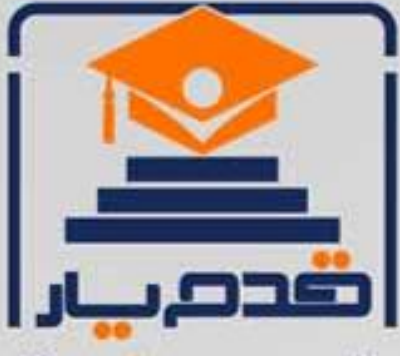

قدم به قدم، همراه دانشجو... WWW.GhadamYar.Com جامع ترین و به روز ترین پرتال دانشجویی کشور (پرتال دانش) با ارائه خدمات رایگان، تحصیلی، آموزشی، رفاهی، شغلی و. برای دانشجویان راهنمای ارتقاء تحصیلی. (کاردانی به کارشناسی، کارشناسی به ارشد و ارشد به دکتری) ۲) ارائه سوالات کنکور مقاطع مختلف سالهای گذشته، همراه پاسخ، به صورت رایگان ۳)معرفی روشهای مقاله و پایاننامه نویسی و ارائه پکیجهای آموزشی مربوطه ۴) معرفی منابع و کتب مرتبط با کنکورهای تحصیلی (کاردانی تا دکتری) ۵) معرفی آموزشگاهها و مراکز مشاوره تحصیلی معتبر ۶) ارائه جزوات و منابع رایگان مرتبط با رشته های تحصیلی ۷)راهنمای آزمون های حقوقی به همراه دفترچه سوالات سالهای گذشته ( رایگان ) ۸)راهنمای آزمون های نظام مهندسی به همراه دفترچه سوالات سالهای گذشته ( رایگان ) ۹) آخرین اخبار دانشجویی، در همه مقاطع، از خبرگزاری های پربازدید ۱۰)معرفی مراکز ورزشی، تفریحی و فروشگاههای دارای تخفیف دانشجویی ۱۱)معرفی همایشها، کنفرانسها و نمایشگاههای ویژه دانشجویی ۱۲)ارائه اطلاعات مربوط به بورسیه و تحصیل در خارج و معرفی شرکتهای معتبر مربوطه ۱۳)معرفی مسائل و قوانین مربوط به سربازی، معافیت تحصیلی و امریه ۱۴)ارائه خدمات خاص ویژه دانشجویان خارجی ۱۵)معرفی انواع بیمه های دانشجویی دارای تخفیف ۱۶)صفحه ویژه نقل و انتقالات دانشجویی ١٧)صفحه ويرُه ارائه شغل هاي پاره وقت، اخبار استخدامي ۱۸)معرفی خوابگاههای دانشجویی معتبر ۱۹)دانلود رایگان نرم افزار و اپلیکیشن های تخصصی و... ۲۰)ارائه راهکارهای کارآفرینی، استارت آپ و... ۲۱)معرفی مراکزتایپ، ترجمه، پرینت، صحافی و ... به صورت آنلاین ۲۲)راهنمای خرید آنلاین ارزی و معرفی شرکت های مطرح (17 WWW.GhadamYar.Ir WWW.PortaleDanesh.com WWW.GhadamYar.Org

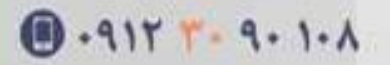

WWW.GhadamYar.com

باما همراه باشید..

C +917 +9 + 1+1

#### وقتی برنامه رو باز میکنید با همچین صفحه ای روبرو میشید (از روی عددا صفحه بعد رو دنبال کنید) Untitled1 [DataSet0] - IBM SPSS Statistics Data Editor File YEdit Wview 🗲 Data 👩 Transform 🌂 Analyze V Direct Marketing 👗 Graphs 🍳 Utilitie 🕇 🔸 \dd-on 🕇 1 Window 🛛 Help 🎙 🌱 ABC ÷ - - 17 - 01 C Name Type Width Decimals Label Values Missing Columns Align Measure Role 1. Data View Variable View

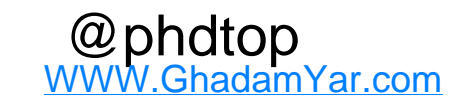

نوار منو File<mark>1</mark>: در این پنجره امکاناتی برای ایجاد یک فایل، باز کردن فایل های ثدمی ، ذیره کردن فایل ها، نشان دادن اطلاعات متغیرها، پاپ و مانند آن وجود دارد. Edit**۲**: ذر این پنجره امکاناتی برای کچی کردن فابل ها، بازخوانی متغیرها و جستجوی داده ها در دسترس کاربرها قرا رمیگیرد View در این پنجره امکاناتی برای نمایش داده ها یا برچسب های آنها، تغییر قلم و عناوین متغیرهاو مانند آن در دسترس کاربر قرار میدهد م DATA: در این پنجره امکاناتی برای تعریف متغیرها، وارد کردن متغیر جدید، وارد مورد جدید، رفتن به پرونده خاص، مرتب کردن داده ها، ترکیب فایل های مختلبف، تفکیگ فایل ها، انتخاب موارد خاص و دادن وزن به متغیرها وجود دارد. Transform<sub>0</sub>: در این پنجره امکاناتی برای تغییر داده ها و ایجاد متغیرهای ترکیبی جدید، جایگزینی مقادیر جدید و مانند آن وجود دارد. Analaysis ۲: در این پنجره امکاناتی برای محاسبه آماری توصیفی و استنباطی وجود دارد. Direct marketing: بازاریابی مستقیم مجموعه ای از ابزارهای طراحی شده را برای بهبود نتایج حاصل از بازاریابی فراهم نموده است. این کار از طریق شناسایی ویژگی های جمعیت شناختی، خرید کردن، و سایر ویژگی های برای گروه های مختلف مصرف کننده و با هدف قرار دادن گروه های خاص جهت به حداکثر رساندن میزان پاسخ مثبت تعریف شده است. \_Graphs در این پنجره امکاناتی برای پردازش نموداری دادهها، ایجاد و ویزایش دادهها و مانند آن وجود دارد. Utilities<mark>4</mark>: در این پجره امکاناتی برای پیدا کردن متغیرها تعریف گروهی داده ها در دسترس کاربر قرار می گیرد. 🔸 Add-ons]: گزینه افزودنیهای در SPSS شرایطی فراهم کرده است موسسه ها و شرکت ها سایر نزم افزارهای تحلیلی دیگر خود را با اضافه کردن در این ماژول، را از طریق این منو اجرا كنند. Windows<mark>۱۱</mark>: این پنجرخ مانند دیگر برنامه های کاربردی عمل مینماید و در آن برای فعال سازی فایل ها و پنجره اصلی امکاناتی وجود دارد. 🔫 ا HELP: در این پنجره امکاناتی برای آگاهی از توامندی ها و قابلیت های SPSS، خود آموز این برنامه وجود دارد، هم چنین فرمان Statistics coach اطلاعات لازم برای استفاده از نوع آمار مورد نیاز جهت تحلیل داده ها را در اختیار کاربر قرار میدهد. **۱۳** نوار ابزار مطابق شکل زیر، میله ابزاز شامل دکمه هایی است که برای اجرای برخی دستورات SPSS جهت سرعت بخشیدن به عملیات از آنها استفاده می شود. تعريف متغيرها: کریں سیریں. کاربر گ های SPSS 🗲 – <mark>12 – – این بخش رو خیلی خوب دقت کنید</mark> ویرایشگر داده ها در SPSS دارای دو کاربر گ است: -۱نمایشگر اطلاعات (Data view): قسمتی است که برای ورود داده ها در نظر گرفته شده است. با ورود داده ها از طریق صفحه کلید، این مقادیر به ترتیب در سطحهای مختلف متغیرها قرار میگیرند. برای اغلب تحلیل های آماری در بسته SPSS فرض شده است که سطرها نشان دهنده شماره ی مشاهدات و ستون ها متغیرها هستند. -۲نمایشگر متغیرها (variable view): قسمتی است که مشخصه های متغیرها شامل نوع و ساختار در آن تعریف می شوند. این قسمت یک صفحه ی گسترده است که شامل چند مشخصه که در ادامه می آید. (تعریف متغیرها) و بقيه در صفحه بعد .... !!! - توضيح اون دوتا بخش پايين

برای که بتونید که اون بخش های پایین یعنی

Data View Variable View

تعریف متغیرها در بخش متغیر دان قواعد نامگذاری متغیر در این ستون مشخص میشود. موس را روی اولین خانه وزیر ستون Name ببرید و روی آن کلیک کنید. زیر ستون Name نام متغیر مور نظر را تایپ کنید. قواعد نامگذاری متغیرها اسم باید با معنا و قابل دستیابی سریع باشد. مجاز هستید تا ۶۴ کاراکتر برای نام متغیر اختصاص دهید. نام متغیرها نباید تکراری باشد. از گذاشتن کاراکترهای # و \$ در ابتدای نام یک متغیر اجتناب کنید. از گذاشتن کاراکترهای # و \$ در ابتدای نام یک متغیر اجتناب کنید. از گذاشتن کاراکترهای # و \$ در ابتدای نام یک متغیر اجتناب کنید. از گذاشتن کاراکترهای # و \$ در ابتدای نام یک متغیر اجتناب کنید. از گذاشتن کاراکترهای # و \$ در ابتدای نام یک متغیر اجتناب کنید. از گذاشتن کاراکترهای # و \$ در ابتدای نام یک متغیر اجتناب کنید. از گذاشتن کاراکترهای # و \$ در ابتدای نام یک متغیر اجتناب کنید.

مقدار(Value): با کلیک در سمت راست این سلول دکمهای دیده میشود. با کلیک روی این دکمه، پنجرهای باز خواهد شد برچسب های مقداری مورد نظر در کادر گفتگوی Value Labels تعریف میشود. مقادیر گم شده(Missing): برای مشخص کردن مقادیر از دست رفته روی سلول ستون Missing کلیک کنید.

🔥 ستونها(Columns): از این ستون برای تعیین عرض ستونی که متغیر اشغال میکند، استفاده میشود برای تنظیم عرض ستون روی سلول مورد نظر کلیک کنید

۹ صف بندی(Align): جهت میزان کردن ستون از Align استفاده میشود. تنظیم سمت راست براساس مقادیر اعشاری موجود در ستون در نظر گرفته شده است

• اندازه(measure): برای مشخص کردن سطح اندازه گیری متغیر بر روی ستون measure کلیک کنید.

اسمی nominal – رتبه ای ordinal – فاصله ای و نسبی scale

(Role): برای مشخص کردن نقش متغیرها(دورنداد، هدف و …) در تحلیل بکار گرفته میشود

ميريم تا داده هامون رو اونجا وارد كنيم (اطلاعات فرم

حالا بعد از تعيين نوع و مشخصات متغيرها به بخش **Data View** های پرسشنامه رو میخوایم وارد کنیم)

#### روش وارد کردن داده ها

پس از تعریف متغیرها، نوبت وارد کردن داده ها می باشد. ساده ترین قسمت کارکردن با SPSS وارد کردن داده هاست، مشروط بر آنکه با دقت کافی انجام شود. بهترین روش وارد کردن داده ها این است که داده ها به صورت سطری وارد شود یعنی داده های مربوط به یک مورد در یک زمان وارد شود. با کلیک روی دکمه کوچک گوشه پایین سمت چپ، صفحه نمایشگر داده ها نمایان میشود. با انتخاب اولین سلول، ورود داده ها شروع میشود. سپس عدد مورد نظر خود را وارد نمایید. با استفاده از کلید Tab سلول بعدی در همان سطر فعال کنید، در صورتی که بخواهید سول بعدی در همان شود با استفاده از در صورتی که بخواهید آخرین داده وارد شده را حذف کنید و به جای آن داده دا تایان میشود. با انتخاب اولین سلول، ورود داده ها شروع میشود. سپس عدد مورد نظر خود را وارد نمایید. بین ستونها جرکت نمائید.

ذخیرہ کردن فایل (Save)

پس از اتمام مرحله ورود داده ها لازم است کلیه اطلاعات تعریف شده، ضبط و نگهداری شود. در هر مرحله از ورود داده، فایل را ضبط کنید تا در صورت بروز اشکال یاقطع برق، اطلاعات فایل یکجا از بین نرود.

لطفا تا اینجای کار رو یه تمرینی توی تعیین متغیرها و بعد وارد کردن داده ها داشته باشید تا برگردیم بقیه رو بگیم

|     |      |       |      |          |          |          |          |          | نمونه    | <mark>یک ا</mark> |         |          |       |             |           |      |
|-----|------|-------|------|----------|----------|----------|----------|----------|----------|-------------------|---------|----------|-------|-------------|-----------|------|
|     | View | جنسیت | معدل | VAR00007 | VAR00008 | VAR00009 | VAR00010 | VAR00011 | VAR00012 |                   |         |          |       |             |           |      |
| Dat | 0    | مرد   | يد   | 1.00     | 2.00     | 2.00     | 2.00     | 1.00     | 2.00     |                   |         |          |       |             |           |      |
|     | 2    | مرد   | ېد   | 2.00     | 2.00     | 2.00     | 2.00     | 2.00     | 2.00     |                   |         |          |       |             | Varia     |      |
|     | 3    | مرد   | خوب  | 1.00     | 2.00     | 2.00     | 1.00     |          | Nam      | Tuno              | Midth   | Decimala | Label | Valuas      | Miasi     | e Vi |
|     | 4    | مرد   | ېد   | 1.00     | 2.00     | 2.00     | 2.00     |          | Name     | е туре            | vvidtri | Decimais | Laber | values      | IVIISSING | "ew  |
|     | 5    | زن    | ېد   | 1.00     | 2.00     | 1.00     | 2.00     | 1        | جنسبت    | Numeric           | 8       | 2        |       | {1.00, زن}  | 9.00      | 0    |
|     | 6    | نن    | ېد   | 1.00     | 2.00     | 1.00     | 2.00     | 2        | معدل     | Numeric           | 8       | 2        |       | {1.00, خوب} | 9.00      | 8    |
|     | 7    | 9.00  | ئر   | 1.00     | 2.00     | 1.00     | 2.00     | 3        | VAD0000  | 7 Numorio         | 0       | 2        |       | None        | 9.00      | 0    |
|     | 8    | نن    | ېد   | 1.00     | 2.00     | 1.00     | 2.00     | 3        | VAROUUU  | i inumeric        | 0       | 2        |       | None        | 5.00      | 0    |
|     | 9    | زن    | ېد   | 1.00     | 1.00     | 1.00     | 2.00     | 4        | VAR0000  | 8 Numeric         | 8       | 2        |       | None        | 9.00      | 8    |
|     | 10   | نن    | 9.00 | 1.00     | 9.00     | 1.00     | 1.00     | 5        | VAR0000  | 9 Numeric         | 8       | 2        |       | None        | 9.00      | 8    |
|     | 11   | نن    | بد   | 2.00     | 1.00     | 1.00     | 2.00     | C        | VADOOOA  | 0 Numeria         | 0       | 0        |       | News        | 0.00      | 0    |
|     | 12   | نن    | خوب  | 2.00     | 2.00     | 1.00     | 1.00     | 0        | VARUUUT  | 0 Numeric         | 0       | 2        |       | None        | 9.00      | 0    |
|     | 13   | نن    | بد   | 1.00     | 2.00     | 1.00     | 2.00     | 7        | VAR0001  | 1 Numeric         | 8       | 2        |       | None        | 9.00      | 8    |
|     | 14   | نن    | ېد   | 1.00     | 2.00     | 1.00     | 2.00     | 8        | VAR0001  | 2 Numeric         | 8       | 2        |       | None        | 9.00      | 8    |
|     | 15   | 9.00  | ند   | 1.00     | 2.00     | 1.00     | 2.00     |          |          |                   |         | -        |       | 110110      | 0.00      | -    |
|     | 16   | نن    | ېد   | 1.00     | 2.00     | 1.00     | 2.00     | 9        |          |                   |         |          |       |             |           | _    |
|     | 17   | نن    | ېد   | 2.00     | 2.00     | 1.00     | 2.00     | 2.00     | 2.00     |                   |         | 1        |       |             |           |      |
|     | 18   | نن    | ېد   | 1.00     | 2.00     | 1.00     | 2.00     | 1.00     | 2.00     |                   |         |          |       |             |           |      |
|     | 19   | نن    | ېد   | 1.00     | 2.00     | 1.00     | 2.00     | 1.00     | 2.00     |                   |         |          |       |             |           |      |

@phdtop

| 😭 *Untitled1 [DataSet0] - IBM SPSS Stati | stics Data Editor                                    |                                                                                                    |                      |                                                 | •••                                          |                                |
|------------------------------------------|------------------------------------------------------|----------------------------------------------------------------------------------------------------|----------------------|-------------------------------------------------|----------------------------------------------|--------------------------------|
| <u>File Edit View Data Transform</u>     | <u>Analyze</u> Direct <u>Marketing</u> <u>G</u> raph | is <u>U</u> tilities Add- <u>o</u> ns <u>W</u> indow <u>H</u> elp                                                                                                    |                      |                                                 | ہی 🗕 🌲 🧧 اوائی                               | امار توصيف                     |
| 🔁 🔚 🖨 🛄 🗠                                | Reports                                              |                                                                                                    |                      |                                                 |                                              |                                |
| 3:                                       | Tables                                               | III Prequencies                                                                                                    |                      | من مام مام الترقيق المرم المراجع                |                                              | الحكري في المتنام المالامات    |
| VAR00001 VAR0000                         | Compare Means                                        | Current Current Curren | ىون رو بدست بياريد   | ، پرا کند کی و وضعیت توریع داده های خود         | ی مثل از رس های در صدی، کرایس مر کری         | ا که که سما بخواهید اطلاعات    |
| 1 19.00 16                               | General Linear Model                                 | A Explore                                                                                                    |                      |                                                 |                                              | بايد به اين طريق عمل كنيد.     |
| 2 12.00 18                               | Generalized Linear Models 🕨                          | Crosstabs                                                                                                    | Frequenci کلیک کنید. | es و در آخر برروی زبانه es Descriptive stats    | نوار منو به زبانه Analyze سیس زبانه stics    | ۱- بعد از وارد کر دن داده از   |
| 3 18.00 16                               | Mixed Models                                         |                                                                                                    |                      | -                                               |                                              | مراجل تصودى دو همين بغل م      |
| 4 14.00 14                               | <u>C</u> orrelate                                    |                                                                                                    |                      |                                                 |                                              |                                |
| 6 18.00 20                               | Regression                                           |                                                                                                    |                      | Analyze > I                                     | Descriptive statititics                      | < frequencies                  |
| 7 19.00 14                               | Loglinear                                            |                                                                                                    |                      | م<br>من غاباذ من ا                              | المارية فالبريدية، فالمانيكانكاركند مرفحة    | مقت که در دم ارز رخش را در     |
| 8 20.00 20                               | Classify                                             |                                                                                                    |                      |                                                 | الص به فارسی برروی فراوانی طلیب طلیب طلع     | وقعلی که برروی این بخص یا در   |
| 9 11.00 18                               | 0 Dimension Reduction                                |                                                                                                    | Chart کار داریم.     | ه سفید وسط و دو دکمه بالایی یعنی Statistics و ه | از چند بخش تشکیل شده که ما فقط با دو صفحا    | همینطور که میبینید این صفحه    |
| 10 18.00 17                              | C Scale                                              |                                                                                                    |                      |                                                 |                                              | حالا بريم سراغش                |
| 11                                       | Nonparametric Tests                                  |                                                                                                    | ای SPSS مشخص کنید    | دیگر قصد انجام آن را دارید به دست پیارید باید ب | ه ها اعمال مدنظری که در اینجا با در بخش های  | اگر که شما بخواهید برروی داده  |
| 13                                       | Forecas <u>ting</u>                                  |                                                                                                    |                      |                                                 |                                              | که دیال: داده ما(داده ماه      |
| 14                                       | <u>S</u> urvival                                     |                                                                                                    |                      |                                                 | مدنص میخوام عملیات ریاضی و اماری انجام بد    | که من با این داده هارداده های  |
| 15                                       | Multiple Response                                    |                                                                                                    | یا برعکسش 🥪 (با      | ین متغیر رو انتخاب میکنید و از این علامت        | رنامه مشخص کنید برای اینکار در هرجای Spss او | پس باید اون داده ها رو برای ب  |
| 16                                       | Missing Value Analysis                               |                                                                                                    |                      |                                                 | >>> این رو دیگه تو بخش های بعد نمیگیم        | توجه به نیاز) استفاده میکنید > |
| 17                                       | Multiple Imputation                                  |                                                                                                    |                      |                                                 | ,                                            |                                |
| 18                                       | Complex Samples                                      |                                                                                                    |                      |                                                 |                                              | 52                             |
| 19                                       | Simulation                                           |                                                                                                    |                      | California Frequencies                          |                                              | ~                              |
| 21                                       | Quality Control                                      |                                                                                                    |                      |                                                 |                                              |                                |
| 22                                       |                                                      |                                                                                                    |                      |                                                 | Variable(s):                                 | Statistics                     |
| 23                                       |                                                      |                                                                                                    |                      | VAR00001                                        |                                              |                                |
|                                          |                                                      | 49                                                                                                    | *                    | ✓ VAR00002                                      |                                              | <u>C</u> narts                 |
| Data View Variable View                  |                                                      |                                                                                                    |                      |                                                 |                                              | Format                         |
|                                          |                                                      |                                                                                                    |                      |                                                 |                                              | Destatues                      |
| مه زیر باز میشه >>> توضیح در             | Statist کلیک میکنیم که صف                            | ظرمون رو انتخاب کردیم روی <b>(ics)</b>                                                                                                    | حالا که متغیرهای مدن |                                                 |                                              | Bootstrap                      |
|                                          |                                                      |                                                                                                    |                      |                                                 |                                              |                                |
| 7                                        | an internation                                       | ~ 1                                                                                                    |                      |                                                 |                                              |                                |
|                                          | requencies: Statistics                               | 23                                                                                                    |                      |                                                 |                                              |                                |
| TE C                                     | ارزشهای درصدی<br>ercentile Values                    | گرایش مرکزی<br>Central Tendency                                                                                                    |                      |                                                 |                                              |                                |
|                                          | چارک ها <u>Q</u> uartiles                            | میانگین <u>M</u> ean                                                                                                    |                      |                                                 |                                              |                                |
|                                          | Cut points for: 10 equal group                       | s 🥅 Me <u>d</u> ian میانه                                                                                                    |                      |                                                 | , <u> </u>                                   |                                |
|                                          | Percentile(s):                                       | مد Mode                                                                                                    |                      | Display frequency tables                        |                                              |                                |
|                                          | Add                                                  | مجموع <u>S</u> um                                                                                                    |                      |                                                 |                                              |                                |
|                                          | Change                                               |                                                                                                    |                      | OK                                              | Paste Reset Cancel Help                      |                                |
|                                          | Remove                                               |                                                                                                    |                      |                                                 |                                              |                                |
|                                          |                                                      |                                                                                                    |                      |                                                 |                                              |                                |
|                                          | یر اکند کی                                           | Values are group midpoints 📃 📗                                                                                                    |                      |                                                 |                                              |                                |
|                                          | lispersion                                           | Distribution                                                                                                    |                      |                                                 |                                              |                                |
|                                          | Std. deviation Minimum بشترین Std. deviation         | کجی (کشیدگی) Skewness                                                                                                    |                      |                                                 |                                              |                                |
|                                          | ي معيار Maximum Range SF mean                        | ۲۵۳۱۵۶۱۶ ا<br>کشیدگی (درجه اوج در یک نمودار خم                                                                                                    |                      |                                                 |                                              |                                |
|                                          | میانگین                                              |                                                                                                    |                      |                                                 |                                              |                                |
|                                          | Continue Cance واریانس<br>دادنه تفسیله               | el Help                                                                                                    |                      |                                                 |                                              |                                |

www.GhadamYar.com@phdtop

\_

| ارزشهای درصدی<br>Percentile Values | گرایش مرکزی<br>Central Tendency | لی از چیرهایی که میبینید نیار به توضیح کاره<br>د میانگین، انحراف معیار و خیلی های دیگه رو اصلا صحبت :<br>کنی اگر شارید ایرا الادام تا ایرا به فترا کاف ترکی دار |
|------------------------------------|---------------------------------|----------------------------------------------------------------------------------------------------|
| مادک ها salihee ا                  | Mean willio                     | بکتیم آنه سما به این اطلاعات نیار دارید فقط کافیه نیک بعل .<br>رگزینه ها رو بزنید                                                                               |
|                                    |                                 | ى؟                                                                                                    |
| Cut points for: 10 equal groups    | میانه Me <u>d</u> ian ا         | ط چنتا دونش رو توضیح میدیم (فارسی ش رو میگم خودتون                                                                                                    |
| Percentile(s):                     | مد Mode 📃                       | لیسیش رو توجه کنید یهو تو امتحان نگید SPSS بنده فارسی بود                                                                                                    |
|                                    |                                 | تاد ما اینجوری بلد نیستیم و تفصیره فلانی بود                                                                                                    |
| Add                                | مجموع ۵۰۰۱۰ 🗖                   | تو باکس ارزش های درصدی دومین گزینه که زده Cut points                                                                                                    |
| Change                             |                                 | به این معنی هستش که وقتی شما تیک بغل اون رو بزنید                                                                                                    |
| Griange                            |                                 | خواید که اطلاعاتتون به اون تعداد گروه مدنظرتون تقسیم بشه                                                                                                    |
| Remove                             |                                 | فقط همين                                                                                                    |
|                                    |                                 | همون بخش percentile هم به این معنی هست که شما میخواید                                                                                                    |
|                                    | 2                               | طه درصدی برای اطلاعاتتون بدست بیارید درصد مدنظرتون رو<br>انبست کمپ                                                                                              |
|                                    | Values are group midpoints      | افه میدنید.                                                                                                    |
| بر اکندگ                           | وضعبت توزيع                     | ند درصد داده هاتون زیر اون درصد مدنظر شما هستن این بخش                                                                                                    |
| Dispersion                         | Distribution                    | وارد میکنید                                                                                                    |
| کمترین Minimum کمترین              | Skownoce (Suit) -5              | - تو بخش پراکندگی کمترین و بیشترین به معنی کمترین و                                                                                                    |
|                                    |                                 | شترین داده هستش                                                                                                    |
| Variance Maximum                   | Kurtosis                        | - کجی و کشیدگی رو هم باز یه ترجمه دومی ازش گذاشتم که                                                                                                    |
| خطای معیار Range 📃 S F mean        | کشیدگی (درجه اوج در یک نمودار   | هومش براتون راحتتر به ذهن برسه<br>مادر الماد الماد الماد الماد الماد الماد الماد الماد الماد الماد الماد الماد الم                                              |
| ميانكين                            | آماری)                          | - کلا بی حیال اون گزینه ای که اون وسط بی حود و بی جهت<br>ادر شدر بنا به مناقعهانس میروسو میو میرادلا                                                            |
| انحراف معيار                       |                                 | دانش در دشده                                                                                                    |
| Continue Cancel                    | Help                            | د ارش رف بسید<br>یب حالا من برای مثال قبلا داده هام رو وارد کردم                                                                                                |
|                                    |                                 | ام گزینه های این صفحه رو هم انتخاب میکنم نقطه درصدی رو                                                                                                    |
|                                    |                                 | ۵۶ و ۸۰ گذاشتم و همینطور گفتم که داده های من رو به ده                                                                                                    |
|                                    |                                 |                                                                                                    |

وقتی همه کارا رو انجام دادید روی continue کلیک کنید

@phdtop WWW.GhadamYar.com

## خوب حواستون باشه ما هنوز از frequencies بيرون نرفتيم

ایندفعه رو \_\_\_\_\_\_ کلیک میکنیم که بتونیم در خروجی ای که خواهیم داشت نمودارها رو هم داشته باشیم.

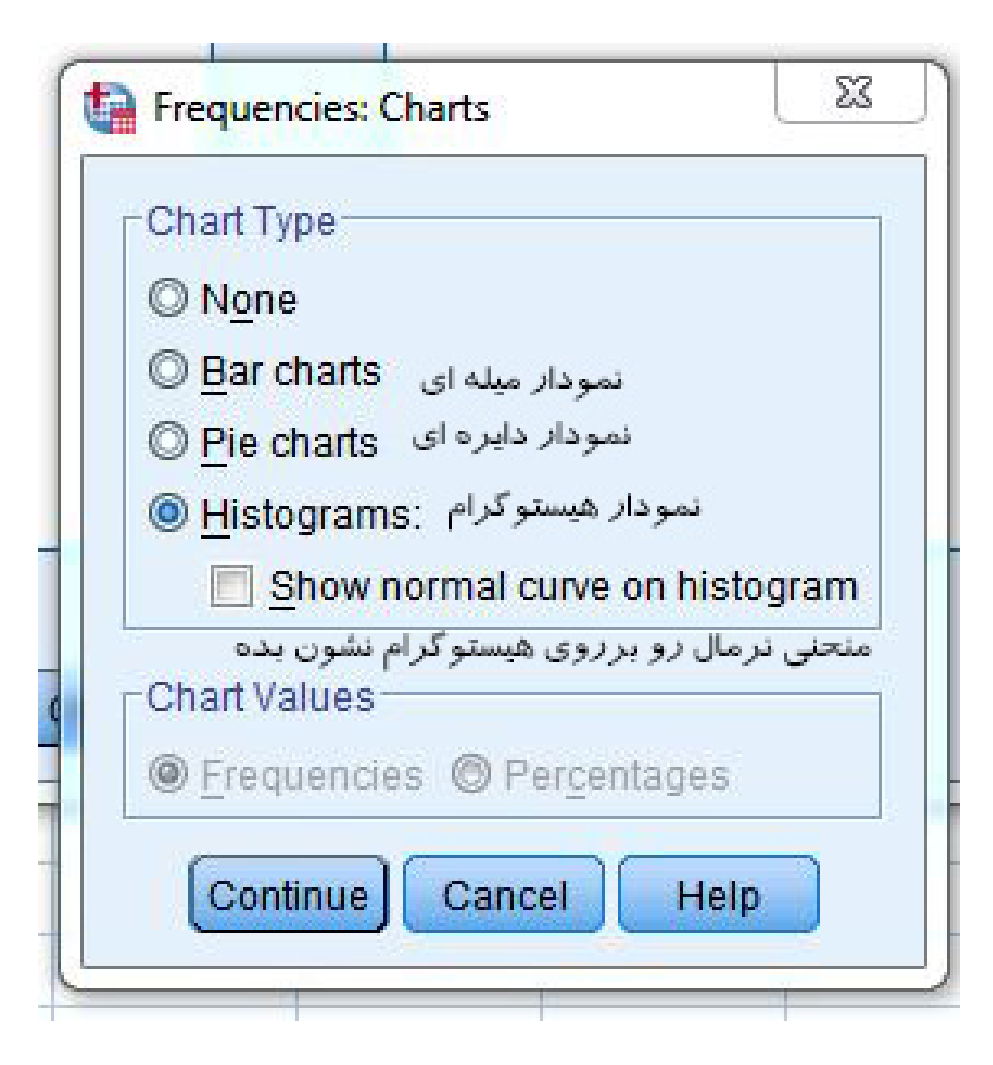

در اینجا نوع نموداری که میخواید توی خروجی بهتون نشون بده رو تعیین میکنید در مورد خود نمودارها مطمئنا زیاد صحبت نمیکنیم چون مشخصه ولی سه تا نکته (- وقتی که نمودار میله ای و دایره ای رو فعال میکنید بخش پایین یعنی chart values فعال میشه و از اونجا میتونید تعیین کنید که در نمودار دایره شما فراوانی (frequencies) رو نمایش بده یا درصد ها رو (percentages) (percentages) رو نمایش بده یا درصد ها رو (show normal cu - نوی نمودار هیستوگرام با انتخاب Show normal cu... میتونید منحنی نرمال رو هم در برروی نمودار هیستوگرام خودتون داشته باشید. ۳- اگر داده های ما داده های کیفی است میتوانیم از نمودارهای میله ای و دایره ای استفاده کنیم

خوب حالا در اینجا باز هم continue رو میزنیم من نمودار هیستوگرام همراه با نمایش منحنی نرمال رو انتخاب کردم خوب دوباره تو صفحه اول بخش Frequencies در نهایت بعد از اضافه کردن یکی یا چند عدد از متغیرها ....

ok رو میزنیم و خروجی نمایش داده میشه. (خروجی در صفحه بعد)

|                 | Frequencies                | Variable(s):              |                                     |
|-----------------|----------------------------|---------------------------|-------------------------------------|
|                 | IN VAR00002                | I VAR00001                | Charts                              |
|                 |                            |                           | <u>F</u> ormat<br><u>B</u> ootstrap |
|                 |                            |                           |                                     |
|                 |                            |                           |                                     |
|                 | ✓ Display frequency tables |                           |                                     |
|                 |                            | K Paste Reset Cancel Help |                                     |
|                 | @phdtop                    |                           |                                     |
| WWW.GhadamYar.c | com                        |                           |                                     |

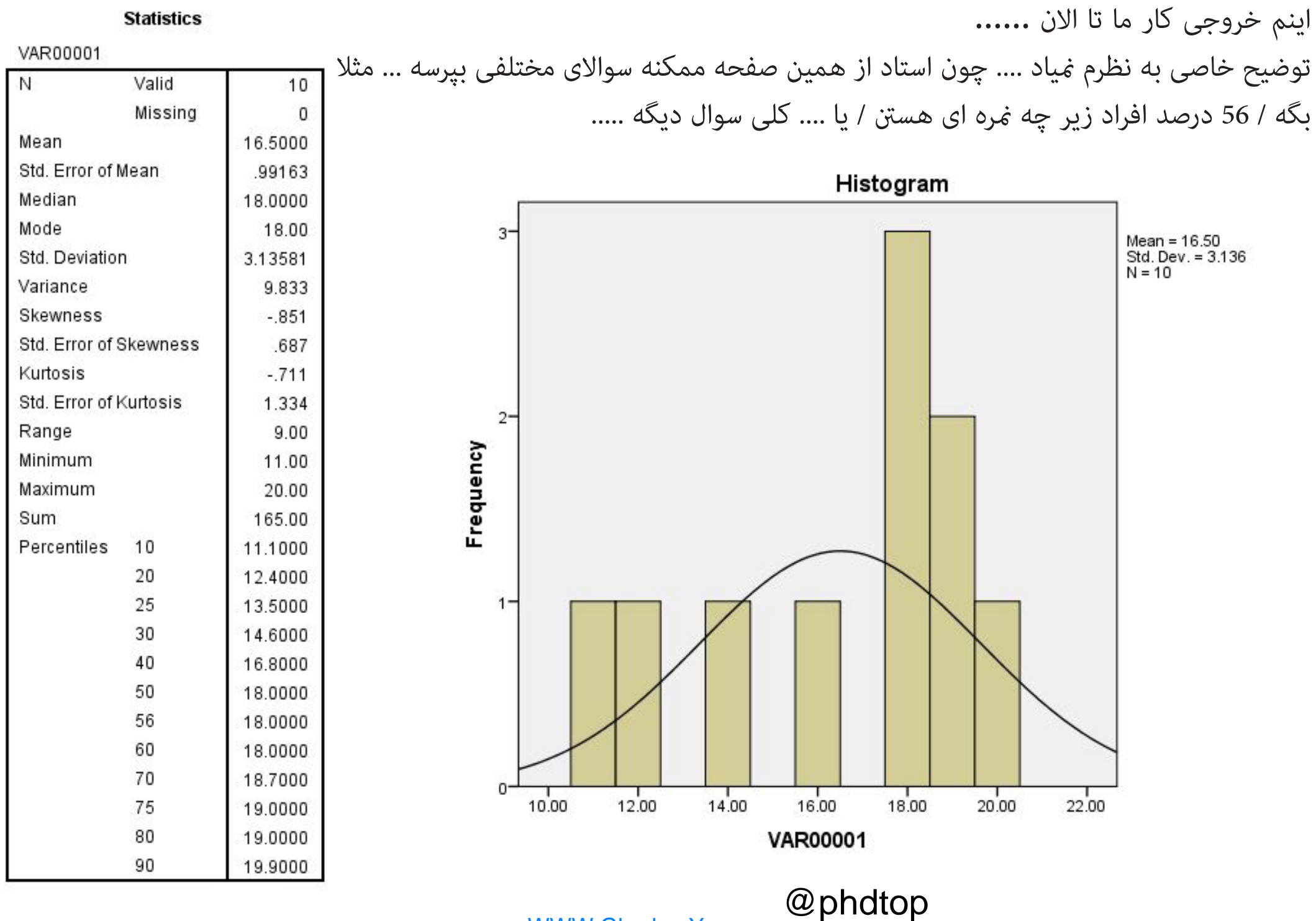

#### \*Untitled1 [DataSet0] - IBM SPSS Statistics Data Editor

| <u>File Edit</u> | <u>V</u> iew <u>D</u> ata | <u>T</u> ransform | <u>A</u> nalyze | Direct <u>M</u> arketing | <u>G</u> raphs    | Utilities Add-ons   | Wind |  |  |  |  |
|------------------|---------------------------|-------------------|-----------------|--------------------------|-------------------|---------------------|------|--|--|--|--|
|                  |                           | 5                 | Rep             | orts                     | •                 |                     |      |  |  |  |  |
|                  |                           | •                 | D <u>e</u> s    | criptive Statistics      | •                 | 123 Frequencies     | E    |  |  |  |  |
| 1:               |                           |                   | Ta <u>b</u>     | les                      | •                 | Descriptives        |      |  |  |  |  |
|                  | VAR00001                  | VAR00002          | Con             | npare Means              | •                 | A Evoloro           | rar  |  |  |  |  |
| 1                | 19.00                     | 16.0              | Gen             | eral Linear Model        | •                 | ale Explore         | 1    |  |  |  |  |
| 2                | 12.00                     | 18.0              | Gen             | eralized Linear Mod      | <u> Crosstabs</u> |                     |      |  |  |  |  |
| 3                | 18.00                     | 16.0              | Mixe            | d Models                 |                   | Matio               |      |  |  |  |  |
| 4                | 14.00                     | 14.0              | Con             | relate                   |                   | 🛜 <u>P</u> -P Plots |      |  |  |  |  |
| 5                | 16.00                     | 16.0              | Rec             | ression                  |                   | 🛃 Q-Q Plots         |      |  |  |  |  |
| 6                | 18.00                     | 20.0              |                 | linear                   |                   |                     |      |  |  |  |  |
| 7                | 19.00                     | 14.0              | Log             |                          |                   |                     |      |  |  |  |  |
| 8                | 20.00                     | 20.0              | Neu             | irai Networks            |                   |                     |      |  |  |  |  |
| 9                | 11.00                     | 18.0              | Clas            | ssity                    |                   |                     |      |  |  |  |  |
| 10               | 18.00                     | 17 (              | <u>D</u> im     | ension Reduction         | •                 |                     |      |  |  |  |  |

Scale

Nonparametric Tests

11

|    |          |          | 1         | ł |
|----|----------|----------|-----------|---|
|    | VAR00001 | VAR00002 | ZVAR00002 |   |
| 1  | 19.00    | 16.00    | 42218     |   |
| 2  | 12.00    | 18.00    | .51600    |   |
| 3  | 18.00    | 16.00    | 42218     |   |
| 4  | 14.00    | 14.00    | -1.36037  |   |
| 5  | 16.00    | 16.00    | 42218     | ľ |
| 6  | 18.00    | 20.00    | 1.45419   |   |
| 7  | 19.00    | 14.00    | -1.36037  |   |
| 8  | 20.00    | 20.00    | 1.45419   |   |
| 9  | 11.00    | 18.00    | .51600    |   |
| 10 | 18.00    | 17.00    | .04691    |   |
| 11 |          |          |           |   |

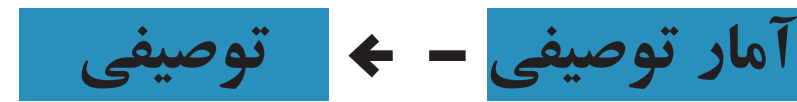

این بخش با بخش قبلی تفاوت چندانی نداره و در این دستور تقریبا همان کارهایی که در دستور فراوانی انجام میدادیم رو میتونیم انجام بدیم

این مسیر رو برید و پنجره Descriptive رو باز کنید.

### Analyze > Descriptive statitstics > Descriptive

| IN VAR00001          | VAR00002          | Options<br>Bootstrap |
|----------------------|-------------------|----------------------|
|                      | •                 |                      |
| Save standardized va | lues as variables |                      |

تنها نکته ای که این بخش دارد و مورد نیاز ما میباشد بدست آوردن نمره Z است که از طریق اون بتونیم محاسبه های مدنظرمون رو داشته باشیم - البته استاد محاسبات بعد از حساب کردن نمره z رو به دنبالش نیستن شما فقط همین که متوجه بشید نمره z رو از کجا میشه بدست آورد کافیه

خب

توی این بخش متغیرهای مدنظرمون رو به بخش سمت راست منتقل میکنیم و اطمینان حاصل میکنیم و که تیک بغل گزینه پایین یعنی Save standarlized values as variables خورده باشه تا بتونیم نمرات استاندارد متغیرهامون رو داشته باشیم. (اون بخشی منظوره که دورش کادر قرمز کشیده شده)

وقتی که دکمه data view رو بزنید نمرات z متغیرهای انتخاب شده شما بصورت یک متغیر در بخش data view مشخص میشه .... که بعدا از طریق اون میتونید محاسباتی رو انجام بدید ....

به سمت چپ توجه کنید که نمرات z متغیر انتخاب شده ما در بخش data view بصورت یک متغیر جدید و با نام Zvar00002 مشخص شده

@phdtop WWW.GhadamYar.com

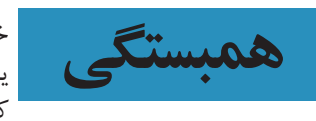

خوب .... حالا وارد همبستگی میشیم دیگه چیزی تا پایان نمونده ..... یک مثالی که استاد سر کلاس در موضوع همبستگی گفتن رو در اینجا به کار میبریم

به این جملات توجه کنید ۱- رابطه بین هوش و پیشرفت تحصیلی ۲- بین هوش و پیشرفت تحصیلی رابطه وجود دارد. ۳- آیا بین هوش و پیشرفت تحصیلی رابطه وجود دارد؟

فقط مدل نوشتاری اینا رو تو ذهنتون نگه دارید که شماره ۱ م**وضوع** هستش دومی **فرضیه** و سومی هم سوال پژوهشی مسئله ما هست که در پژوهش به این صورت خواسته میشه و فرد محقق باید اینطوری اجزای مختلف رو از هم تفکیک بده

> خب نکته دوم همبستگی یک محدوده ای داره که از ۱- تا ۱+ هستش و همینطور صفر

هرچه عدد بدست آمده در آزمون همبستگی از صفر (چه منفی و چه مثبت) دورتر باشه به معنی همبستگی قوی تری هست

اگر که عدد بدست آمده صفر باشد یعنی بین دو متغیر مورد نظر به هیچ وجه همبستگی وجود ندارد. مثال برای همبستگی صفر: رابطه بین تورم و قد

نكته: اگر حجم داده ها زياد باشد هيچ بعيد نيست كه رابطه بينشان پيدا شود > رابطه كاذب

همبستگی ۱+ > رابطه کامل > در یک جهت (متغیر ۱ بالا برود متغیر ۲ نیز بالا میرود) همبستگی ۱- > رابطه کامل > در جهت عکس (متغیر ۱ بالا برود متغیر ۲ پایین میآید)

ما در این بحث با دو نوع آزمون همبستگی پیرسون و اسپیرمن کار داریم.

داده های مورد استفاده این دو آزمون همبستگی به شرح زیر است. **پیرسون: فاصله ای و پیوسته اسپیرمن: ر تبه ای** 

پیرسون: از روشهای پرکاربردجهت تعیین میزان رابطه بین دو متغیر فاصله ای بوده و با علامت r نشان داده میشود. این ضریب به منظور بررسی رابطه بین دو متغیر فاصله ای یا نسبی مورد استفاده قرار می گیرد و مقدار آن بین ۱+ و ۱- در نوسان است. اگر این ضریب مثبت باشد به معنای آن است که تغییرات در متغیر اول و متغیر دوم به طور هم هم جهت اتفاق می افتد و بالعکس

اسپیرمن: این ضریب زمانی مورد استفاده قرار می گیرد که داده ها به صورت رتبه ای باشد و یا این که مقادیر اصلی به رتبه تبدیل شوند. در صورتیکه داده ها با مقیاس فاصله ای یا نسبتی اندازه گیری شده باشند میتوان آنها را به رتبه تبدیل کرد و بعد ضریب همبستگی رتبه ای اسپیرمن را محاسبه نمود. ضریب همبستگی اسپیرمن همواره بین +۱ و –۱ در نوسان است و از لحاظ سطح سنجش نیز ترتیبی و از نوع متقارن میباشد به همین دلیل برای محقق مهم نیست که کدام متغیر مستقل و کدامیک وابسته باشد.

در موضوع همبستگی یه چیزی که تا بحال اون رو تو درس های قبلی یاد نگرفته بودیم سطح معناداری هست.

هر گاه احتمال وقوع اتفاقی به صورت تصادفی بسیار اندک بوده باشد و به عبارت دیگر به احتمال زیاد دارای دلیلی غیر از شانس بودهاست، آن را به لحاظ آماری معنادار گویند. «تفاوت معنادار آماری» به معنای وجود اختلاف زیاد و یا مهم بین دو نمونه آماری نیست.

عبارت «از نظر آماری معنادار» معیاری است که به ما کمک میکند دریابیم آیا همبستگی بین دو عامل واقعاً قابل اعتماد است یا صرفاً به علت تصادف بوده است. اگر شما سکهای را سه بار به هوا بیاندازید و هر سه بار شیر بیاید این به احتمال زیاد یک تصادف بوده است. اما اگر شما سکهای را صد بار به هوا بیاندازید و هر صد بار شیر بیاید، شما میتوانید تا حدی مطمئن باشید که دو روی سکه شیر است. در این شرایط میگوییم رابطهی اول از نظر آماری «معنادار» نبوده است، اما رابطهی دوم از نظر آماری «معنادار» است– به عبارت دیگر این احتمالات نشان میدهد که همبستگی مورد نظر واقعی است، یا صرفاً ناشی از تصادف بوده است.

زمانی یک رابطه از نظر آماری «معنادار» خوانده میشود که به احتمال کمتر از ٪۵ رابطهی مورد نظر ناشی از تصادف بوده باشد. معنی این گفته این است که اگر پژوهش تکرار شود، به احتمال ٪۹۹ به همان نتیجهی قبلی خواهد انجامید. تعیین عدد ٪۹۹ دلبخواهی است؛ و استانداردی است که ما انتخاب کردهایم. یک نقطهی قراردادی دیگر که اهمیت دارد نقطهی ٪۹۹ است. وقتی نتیجهی یک آزمایش همبستگی ٪۹۹ باشد، گفته میشود که نتیجه از نظر آماری شدیداً معنادار است.

پرچم زدن معناداری: وقتی که شما همبستگی رو بدست میارید و اگر همبستگی شما معنادار باشد در بخش از نمایش خروجی شما با علامت \* سطح معناداری مشخص میشود. وقتی در سطح ۵ صدم معنادار باشد یک ستاره و و اگر در سطح یک صدم معنادار باشد دو ستاره میزند. دو نکته نهایی: اگر که آزمون معنادار باشد میتواند حداکثر در سطح هزار ۲۰۰۰ اشتباه داشته باشد و در سطح صد میتواند حداکثر ۲۰۰۵ اشتباه داشته باشد تا بتوان بین این دو رابطه معناداری را هم تعیین کرد. همیشه در بخش معناداری تعداد اشتباهاتی که ثبت شده را میدهند.

این بخش پایین اضافی هستش و استاد توضیح خاصی ندادن و گفتن که مدنظرشون نیست ولی اگه میخواید فرق معناداری یک دامنه و دو دامنه رو بفمید بخش پایین رو بخونید. آزمون های معنا داری یک دامنه و دو دامنه و طرح فرضیه منجر به استفاده از دو نوع آزمون میشود: آزمون دو دامنه : هرگاه در فرض صفر فقط تفاوت را مطرح کنیم از آزمون دو دامنه استفاده نموده ایم. مثلا فرضیه به این شیوه مطرح شود: آزمون یک دامنه : هرگاه در فرض صفر به جای تفاوت را مطرح کنیم از آزمون دو دامنه استفاده نموده ایم. مثلا به نظر میرسد بین جنس افراد با میزان تحصیلات آنها رابطه معناداری وجود ندارد. آزمون یک دامنه : هرگاه در فرض صفر به جای تفاوت، جهت تفاوت را در نظر بگیریم آزمون یک دامنه برای آزمون یک دامنه : مرگاه در فرض صفر به جای تفاوت، جهت تفاوت را در نظر بگیریم آزمون یک دامنه برای آزمون یک دامنه : مرگاه در فرض صفر به جای تفاوت، جهت تفاوت را در نظر بگیریم آزمون یک دامنه برای به نظر میرسد میزان تحصیلات زنان بیشتر از مردان نمی باشد. در واقع در آزمون دو دامنه ، سطح ۵ درصد فرض صفر، بین دو طرف انتهایی منحنی به تساوی ۲.۵ درصد تقسیم میشود ولی در آزمون یک دامنه سطح ۵ درصد فرض صفر در انتهای بالایی یا پایینی منحنی قرار دارد پس دقیق تر است.

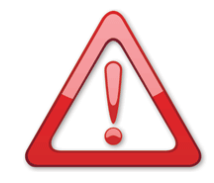

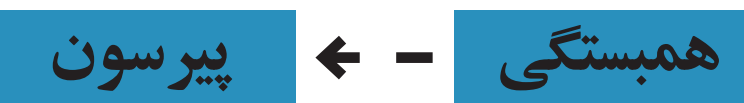

بطور کلی بعد از وارد کردن داده ها وقتی میخواید که همبستگی رو انجام بدید باید این مسیر زیر رو طی کنید تا به صفحه ای که در روبرو میینید برسید.

### Analyze > Correlate > Bivariate

| *Untitl   | *Untitled1 [DataSet0] - IBM SPSS Statistics Data Editor |        |           |                                    |                                      |        |                                   |       |             |                |      |  |  |
|-----------|---------------------------------------------------------|--------|-----------|------------------------------------|--------------------------------------|--------|-----------------------------------|-------|-------------|----------------|------|--|--|
| File Ec   | dit <u>V</u> iew                                        | Data   | Transform | <u>A</u> nalyze                    | Direct <u>M</u> arketing             | Graphs | Utilities                         | Add-o | ns <u>V</u> | <u>M</u> indow | Help |  |  |
| 21 : VAR0 | 0001                                                    |        |           | Reg<br>D <u>e</u> s<br>Ta <u>b</u> | oorts<br>scriptive Statistics<br>les | * *    | æ                                 | *,    |             |                | 5    |  |  |
|           | VA                                                      | R00001 | VAR00002  | Cor                                | mpare Means                          | •      | 1                                 | /ar   | Va          | ar             | var  |  |  |
| 1         |                                                         | 17.00  | 3.(       | Ger                                | neral Linear Model                   |        |                                   |       |             |                |      |  |  |
| 2         |                                                         | 14.00  | 2.(       | Ger                                | neralized Linear Moo                 | dels 🕨 |                                   |       |             |                |      |  |  |
| 3         |                                                         | 13.00  | 1.(       | Mixe                               | ed Models                            |        |                                   |       |             |                |      |  |  |
| 4         |                                                         | 19.00  | 3.(       | Cor                                | relate                               |        | Divori                            | ato   |             |                |      |  |  |
| 5         |                                                         | 18.00  | 2.0       | Rec                                | ression                              |        | Divana                            | ale   |             |                |      |  |  |
| 6         |                                                         | 16.00  | 1.(       |                                    | linear                               |        | Pa <u>r</u> tia                   | I     |             |                |      |  |  |
| 7         |                                                         | 17.00  | 2.0       | No                                 | Logimean<br>Neural Networks          |        | <b><u>5</u></b> <u>D</u> istances |       |             |                |      |  |  |
| 8         |                                                         | 13.00  | 6.0       | Cla                                | nai Networks                         |        |                                   |       |             |                |      |  |  |
| 9         |                                                         | 18.00  | 1.0       |                                    | ssily                                |        |                                   |       |             |                |      |  |  |

در بخش سمت چپ بعد از انتخاب و انتقال دو متغیری که نیازمند بررسی میزان آنها به بخش راست هستید. نوع متغیر را مشخص میکنید یعنی یا پیرسون یا اسپیرمن (کن دال همانند پیرسون است اما برای داده هایی کمتر از ۱۰ عدد)

در بخش آزمون معناداری میتونید دو دامنه یا تک دامنه بودن آزمون خودتون رو مشخص کنید (مهم نیست شما روی همون دو دامنه قرار بدید و تغییرش ندید مگه اینکه استاد بگه)

برای اینکه اگر معناداری در این آزمون وجود داشت نشانه ای از طرف برنامه برای آن مشخص شود حتما تیک گزینه پایین یعنی Flag significant correlations رو بزنید تا در خروجی در صورت وجود معناداری از علامت خاصی برای مشخص معناداری استفاده شود. ( \* و \*\*)

خوب حالا خروجی این مثال رو در این کنار میبینیم

| VAR00001 | VAR00002      | var | var                   | var            | var         | var           | var         | var     | د توی ادن    | دوباره بخون   | ه قبل رو ا       | ىىد صفح                                 | د این بحث بش         | که وار د   | از ابناً   | لطفا قيل           |
|----------|---------------|-----|-----------------------|----------------|-------------|---------------|-------------|---------|--------------|---------------|------------------|-----------------------------------------|----------------------|------------|------------|--------------------|
| 17.00    | 3.00          |     | Bivariate Correl      | ations         |             |               |             | 23      | د بارت یک ار | مطالبہ، حن    | حمن به           | و مىگىم                                 | یں .<br>که اسب من ر  | بعدي آ     | خش ا       | یں.<br>بخش و د     |
| 14.00    | 2.00          |     |                       |                |             |               |             |         | یک مطلب      | نۍ که ساد     | پرن<br>سافه زمیک | زر در ام<br>ضبح اذ                      | شنديش تم             | ، ق<br>مەد | ارە د      | ، ن ر .<br>میشه دم |
| 13.00    | 1.00          |     |                       |                | Varia       | bles:         | Op          | tions   | الی سلب      | لليم ت سار    |                  | صياحتي أو                               | س ریزس تو            | ן אפרי     | باره ه     | شيسه دو            |
| 19.00    | 3.00          |     | VAR00001              |                |             |               | Bor         | tetran  |              |               |                  |                                         |                      |            | ٩          | حراب تس            |
| 18.00    | 2.00          |     | VAR00002              |                |             |               | (Doc        | nouap   |              |               |                  |                                         |                      |            |            |                    |
| 16.00    | 1.00          |     |                       |                |             |               |             |         |              |               |                  | سەن                                     | ف ف د                | 4          |            | - ,                |
| 17.00    | 2.00          |     |                       |                | *           |               |             |         |              |               |                  | -                                       | 1.4                  |            |            |                    |
| 13.00    | 6.00          |     |                       |                |             |               |             |         | Nis ha       |               | د.د. اد. از      | به انحام ر                              | که همینی             | . خدارد    | e          | داده ها ه          |
| 18.00    | 1.00          |     |                       |                |             |               |             |         | روغلی علیه   | ن مسير ريز ،  |                  | , , , , , , , , , , , , , , , , , , , , | ع ممبساعی            | ي حو يه    | یصلی ب     |                    |
| 9.00     | 3.00          |     |                       |                | 100         |               | -           |         |              |               |                  |                                         |                      |            | رسيد.      | و مييىيد ب         |
| 14.00    | 1.00          |     | Correlation Co        | efficients -   | یب همبستگ   | ضرا           |             |         |              |               | Analy            | vze >                                   | Correl               | ate        | > <b>F</b> | Sivari             |
| 16.00    | 1.00          |     | Pearson               | Kendall's ta   | uu-h 🥅 Snea | rman          |             |         | *** *!  1  1 | D-1-2-101 IDM | 0000 04-16-1     |                                         | 001101               |            |            |                    |
| 19.00    | 3.00          |     | یبر سون               | Ila · S        | م.<br>م.    | u             | 11          |         |              | View Dete     | Tropoform        |                                         | Direct Marketing     | Crophy     | 1.140      | tion Add c         |
| 19.00    | 2.00          | F   | Test of Signific      | ance           | 0.          |               |             |         |              |               |                  | Analyze                                 | Direct Marketing     | Graphs     | Oun        | lies Add-d         |
| 20.00    | 1.00          |     | Two-tailed            | One-taile      | معناداری) d | زمون اهميت (، | Ī           |         |              |               |                  | Repo                                    |                      |            | A          |                    |
| 16.00    | 3.00          |     |                       |                |             |               |             |         | 21 · VAR0000 | 1             |                  | Descr<br>Table                          | riptive Statistics   |            |            |                    |
| 14.00    | 3.00          |     | <u>Flag significa</u> | int correlatio | ں کن ns     | نادار را مشخص | ـتگی های مع | همبس    |              | VAD00001      | VAD0000          | Com                                     | S Noono              |            |            | Var                |
| 15.00    | 3.00          |     | [                     | OK Pa          | ste Rese    | t Cancel      | Help        |         | 1            | 17.00         | 3 (              | Conor                                   | ral Linear Model     |            |            | vai                |
| 18.00    | 2.00          |     |                       |                |             |               |             |         | 2            | 14.00         | 2.0              | Gener                                   | ralized Linear Model |            |            |                    |
| 16.00    | 2.00          |     |                       |                |             |               |             |         | 3            | 13.00         | 1.(              | Mixed                                   | Models               |            |            |                    |
|          | • • • • • • • |     |                       |                | • • • • • • | • • • • • •   |             |         | 4            | 19.00         | 3.0              | Correl                                  | late                 |            |            |                    |
| 9        |               |     |                       |                |             | بدست امده 🛚   | که در نتیجه | همانطور | E            | 10.00         | 21               | Ource                                   | 1010                 |            | 12 8       | variate            |

| 8                 | 2                   | VAR00001 | VAR00002 |
|-------------------|---------------------|----------|----------|
| VAR00001          | Pearson Correlation | 1        | 264      |
| 4.462523346343335 | Sig. (2-tailed)     | 350      | .261     |
|                   | Ν                   | 20       | 20       |
| VAR00002          | Pearson Correlation | 264      | 1        |
|                   | Sig. (2-tailed)     | .261     |          |
|                   | Ν                   | 20       | 20       |

برای معناداری که ۲۶۱ ثبت شده است متوجه میشویم که این آزمون معنادار نیست. در سطح ۱۰۰۰ این آزمون میتوانست حداکثر ۵۰ خطا داشته باشد تا معنادار شود/.... ۱۱۱۱ برای مثال اعداد دیگری را وارد کردیم خروجی

|          |                     | VAR00003 | VAR00004 | رو ببينيد ///                                                 |
|----------|---------------------|----------|----------|---------------------------------------------------------------|
| VAR00003 | Pearson Correlation | 1        | .995     | همبستگی پیرستون مثبت ۹۹۵                                      |
|          | Sig. (2-tailed)     |          | .000     | است و معناداری هم در سطح                                      |
|          | N                   | 20       | 20       | ۰.۰۱ میباشد به این معنا که این                                |
| VAR00004 | Pearson Correlation | .995**   | 1        | متعیرها از معناداری بسیار فوی<br>نیردارد تندر در تاریزار      |
|          | Sig. (2-tailed)     | .000     |          | برخوردار هستند و دوستاره برای<br>آندار ام : ارث بینادا م د آن |
|          | Ν                   | 20       | 20       | انها برای نمایس معتداری در آن<br>سماه گذاه تب شده است.        |

phdtop WWW.GhadamYar.com

سطح

\*\*. Correlation is significant at the 0.01 level (2-tailed).

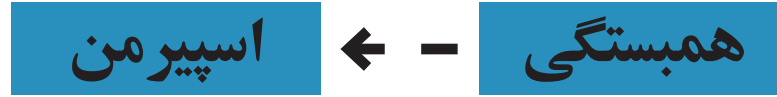

همانطور که قبلا اشاره شد برای محاسبه همبستگی به روش اسپیرمن ما باید رتبه آماری مقادیر وارد شده همبستگی اسپیرمن نمونه های قبلی دوباره این جا بدست آمده است .... خودمان را داشته باشیم تا بتوانیم از این روش استفاده کنیم. ما از همان داده های ابتدایی خودمان برای اینبار هم استفاده میکنیم.

برای اینکه بتوانیم رتبه داده های خودمان را بدست بیاوریم این مراحل را باید طی کنیم.

### **Transform > Rank Cases**

| ] - IBN | A SPSS Statistics Data Editor                                                        | زمانی که وارد بخش رتبه بندی مورد ها میشویم همانند خیلی دیگر                                                                                                    |
|---------|--------------------------------------------------------------------------------------|----------------------------------------------------------------------------------------------------|
| ata     | Transform <u>Analyze</u> Direct <u>Marketin</u>                                      | از بخش های برنامه باید متغیر مورد نظر خودتان را انتخاب کنید در                                                                                                    |
|         | Compute Variable                                                                     | اینجا ما چهار متغییر خودمان که در دو مثال قبلی استفاده کردیم را                                                                                                    |
|         | Count Values within Cases                                                            | وارد میکنیم. / و تعیین میکنیم که داده های ما را از کوچک به بزرگ                                                                                                    |
| 1004    | Shift Values                                                                         | ر تبه بندی کند (برعکس هم فرق خاصی نمیکند) و دکمه ok را میزنیم                                                                                                    |
| 17.00   | 🚾 Recode into <u>S</u> ame Variables                                                 | و متوجه میشویم که چند ستون با عنوان Rvar۰۰۰. به بخش Data                                                                                                    |
| 14.00   | Recode into Different Variables                                                      | view ما اضافه شده است.                                                                                                    |
| 13.00   | Automatic Recode                                                                     | حال ما قصد داریم که با استفاده از این داده ها رتبه بندی شده                                                                                                    |
| 19.00   | Visual <u>B</u> inning                                                               | همبستگی بین داده هایمان را بررسی کنیم دوباره این مراحل را                                                                                                    |
| 18.00   | 🔀 Opt <u>i</u> mal Binning                                                           | ميرويم.                                                                                                    |
| 16.00   | Prepare Data for Modeling                                                            | Analyze > Correlate > Bivariate                                                                                                    |
| 17.00   | Rank Cases                                                                           | اما این بار بجای انتخاب پیرسون، اسپیرمن را انتخاب میکنیم و                                                                                                    |
| 18.00   | Date and Time Wizard                                                                 | همینطور رتبه داده ها را به جای خود داده                                                                                                    |
| 9.00    | Rank Cases                                                                           | 22                                                                                                    |
|         | Rank of VAR00001 [<br>Rank of VAR00002 [<br>Rank of VAR00003 [<br>Rank of VAR00004 [ | Variable(s): Rank Types   VAR00002 Ties   VAR00003 Ties   By: Image: State of the state of the state of the |
|         | Assign Rank 1 to<br>Smallest value<br>Largest value<br>OK                            | ☑ <u>D</u> isplay summary tables<br>Paste Reset Cancel Help                                                                                                    |
|         | 2ata<br>2ata<br>17.00<br>14.00<br>19.00<br>18.00<br>18.00<br>18.00<br>9.00           | Pata Iransform Analyze Direct Marketin   Image: Compute Variable Count Values within Cases Shift Values   1001 Image: Count Values within Cases Shift Values   1001 Image: Count Values within Cases Shift Values   1001 Image: Count Values within Cases Shift Values   1001 Image: Count Values within Cases Shift Values   1100 Image: Recode into Different Variables   1100 Image: Recode Image: Prepare Data for Modeling   1100 Image: Prepare Data for Modeling   1100 Image: Rank Cases   1100 Image: Rank Cases   1100 Image: Rank of VAR00001 [   Image: Rank of VAR00002 [ Image: Rank of VAR00003 [   Image: Rank of VAR00003 [ Image: Rank of VAR00004 []   Image: Rank of VAR00004 [] Image: Rank of VAR00004 []   Image: Rank of VAR00004 [] Image: Rank of VAR00004 []   Image: Rank of Variables value Image: Rank of Variables value   Image: Rank of Variables value Image: Rank of Variables value   Image: Rank of Variables value Image: Rank of Variables value                                                                                                    |

| RVAR0000 | RAN001 | RAN002 | RAN003 |
|----------|--------|--------|--------|
|          |        |        |        |

این بار تفسیر با شما

|                |                  |                         | Rank of<br>VAR00001 | Rank of<br>VAR00002 |
|----------------|------------------|-------------------------|---------------------|---------------------|
| Spearman's rho | Rank of VAR00001 | Correlation Coefficient | 1.000               | 146                 |
| 3              |                  | Sig. (2-tailed)         | 87                  | .540                |
|                |                  | N                       | 20                  | 20                  |
|                | Rank of VAR00002 | Correlation Coefficient | 146                 | 1.000               |
|                |                  | Sig. (2-tailed)         | .540                |                     |
|                |                  | Ν                       | 20                  | 20                  |

ين نتايج بدست آمده يعنى:

|                |                  |                         | Rank of<br>VAR00003 | Rank of<br>VAR00004 |
|----------------|------------------|-------------------------|---------------------|---------------------|
| Spearman's rho | Rank of VAR00003 | Correlation Coefficient | 1.000               | .991**              |
|                |                  | Sig. (2-tailed)         |                     | .000                |
|                |                  | N                       | 20                  | 20                  |
|                | Rank of VAR00004 | Correlation Coefficient | .991**              | 1.000               |
|                |                  | Sig. (2-tailed)         | .000                | 51                  |
|                |                  | Ν                       | 20                  | 20                  |

\*\*. Correlation is significant at the 0.01 level (2-tailed).

ین نتایج بدست آمده یعنی:

WWW.GhadamYar.com

@phdtop

در این بخش ما به بررسی آزمون میانگین تک نمونه ای، مقایسه میانگین های مستقل، مقایسه میانگین های وابسته میپردازیم. لازمه که بگم برای دست یابی به هرکدام از این بخش های باید این مسیر رو برید

#### Analyze > Compare means

و بعد هرکدام از بخش های زیر مجموعه رو انتخاب کنید

آزمون میانگین تک نمونه ای - One sample T test

آزمون مقایسه میانگین های دو گروه مستقل - idependent sample T test

آزمون مقایسه میانگین های دو گروه وابسته - paired sample T test

| tist                                   | ics Data Ed                                               | litor                                                                                     |                |                                         |                                                                     |                              |             |
|----------------------------------------|-----------------------------------------------------------|-------------------------------------------------------------------------------------------|----------------|-----------------------------------------|---------------------------------------------------------------------|------------------------------|-------------|
| n                                      | <u>A</u> nalyze                                           | Direct <u>M</u> arketing                                                                  | <u>G</u> raphs | <u>U</u> tilities                       | Add- <u>o</u> ns                                                    | Window                       | <u>H</u> el |
|                                        | Re <u>p</u><br>D <u>e</u> s<br>Ta <u>b</u> l              | orts<br>criptive Statistics<br>les                                                        | • •            | æ                                       | *5                                                                  |                              | 54          |
| 002<br>3.0<br>2.0<br>1.0<br>3.0<br>2.0 | <u>G</u> en<br>Gen<br>Mixe<br><u>C</u> orr<br><u>R</u> eg | npare Means<br>eral Linear Model<br>eralized Linear Mod<br>ed Models<br>relate<br>ression | dels >         | Means<br>One-S<br>Indepo<br>E<br>Paireo | 5<br>§ample T Te<br>enden <u>t</u> -Sam<br>d-Samples 1<br>Vay ANOVA | st<br>nples T Test<br>F Test |             |
| 1.0                                    |                                                           |                                                                                           |                | 9.5                                     | 00                                                                  | 3.500                        |             |

آزمون میانگین تک نمونهای

این آزمون برای مقایسه میانگین یک گروه با میانگین جامعه یا میانگین فرضی و یا یک میانگین توافق شده به کار گرفته میشود.

تعداد زیادی از پژوهش ها مشتمل بر دو نمونه یا بیشتر از داده ها است. اما این امر همیشه اتفاق نمی افتد و گاهی محقق از یک نمونه واحد مشاهدات برای مطالعه در مورد فقط یک جامعه استفاده می کند. حالاتی که در آن فرد از آزمون تک نمونه ای استفاده می کند، دو نوع عمده است:

۱- ممکن است فرد بخواهد توزیع یک نمونه را با یک توزیع فرضی مانند توزیع نرمال مقایسه کند. این یک سوال در مورد تطابق توزیع نمونه با یک توزیع نظری است.

۲- ممکن است فرد بخواهد از طریق آماره های یک نمونه در مورد پارامترهای یک جامعه واحد استنباط کند. این کار ممکن است برای تعیین اینکه آیا نمونه مورد نظر از یک جامعه شناخته شده است یا برای برآورد کردن پارامترهای یک جامعه ناشناخته به کار می رود.

**t-test** تک نمونه ای آزمون می کند که آیا میانگین یک جامعه برابر مقدار مفروضی است یا نه؟

در این بخش سعی شده که تماما با مثال مفهوم 🎫

یک جمعیت شناس مدعی است که امید به زندگی در یک مرکز نگهداری از سالمندان که در سال های قبل 71 سال بوده است افزایش یافته، برای بررسی این ادعا سن 17 سالمند که به صورت تصادفی از بین سالمندان این مرکز انتخاب شده اند، به صورت زیر در دست است:

71 74 76 70 60 71 63 79 68 75 72 69

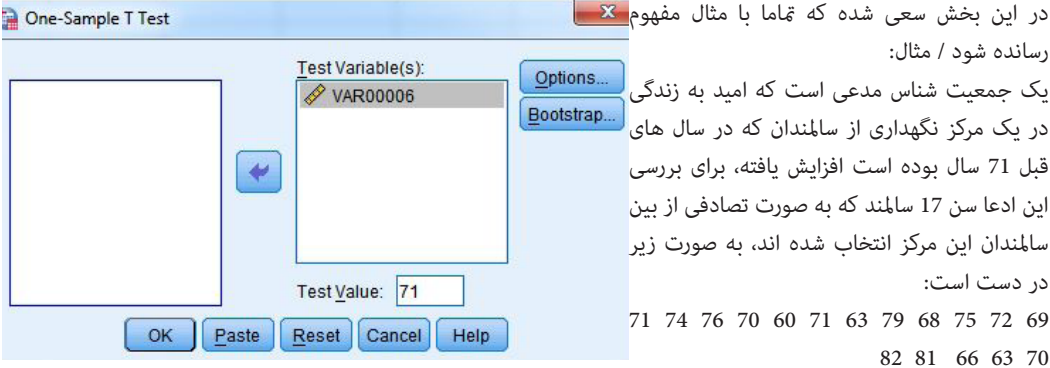

برای بررسی این که آیا میانگین سن این نمونه با 71 سال برابری دارد یا نه، آزمون t تک نمونه ای را به کار می گیریم. یکی از ویژگی های آزمون t این است که وقتی تعداد نمونه ها به بیشتر از 30 افزایش پیدا می کند، احتمالات آن دقیقاً با احتمالات توزیع نرمال منطبق می شود. بنابر این برای آزمون هایی با هر تعداد نمونه، می توانید از آزمون های t استفاده کنید.

> بعد از ورود داده ها در یک متغیر و وارد شدن به صفحه زیر یعنی One Sample T test مراحل را دنبال میکنیم. متغیر (omidzendegi) را به فهرست متغیرهای آزمون Test Variable منتقل کنید.

در چهار گوش Test Value مقدار 71 را با توجه به خواسته مثال وارد کنید. (این عددی است که میخواهیم مقایسه شود) **One-Sample Statistics** حالا ok رو بزنید و نتایج رو در زیر ببنید.

|          | تعداد نمونه<br>N | <mark>میانگین</mark><br>Mean | ا <mark>نحراف معیار</mark><br>Std. Deviation | نحراف معیار Std. Error<br>میانگین Mean |    |  |
|----------|------------------|------------------------------|----------------------------------------------|----------------------------------------|----|--|
| VAR00006 | 17               | 71.1765                      | 6.24735                                      | 1.5152                                 | !1 |  |
|          |                  |                              | One Same                                     | la Taet                                |    |  |

One-Sample Test

|          | Test Value = 71 |                       |                 |                          |                                       |        |  |  |  |  |
|----------|-----------------|-----------------------|-----------------|--------------------------|---------------------------------------|--------|--|--|--|--|
|          | آزمون T         | درجه آزادی<br>N–۱= df | آزمون معناداري  | تفاوت ميانگين ها<br>Mean | Difference Internation the Difference |        |  |  |  |  |
|          | t               | df                    | Sig. (2-tailed) | Difference               | Lower                                 | Unper  |  |  |  |  |
| VAR00006 | .116            | 16                    | .909            | .17647                   | -3.0356                               | 3.5536 |  |  |  |  |

در اینجا چندتا نکته میگیم که در مثال های دیگه خودتون سعی کنید جاریش کنید

در جدول One-Sample Statistics شاخص های میانگین و انحراف معیار سن سالمندان مشاهده می شود. در جدول -One sample Test می توانید نتایج آزمون را مشاهده کنید.

برای قضاوت در مورد فرضیه صفر، می توانید در جدول One-sampleTest به معیار معناداری که با عنوان Sig.(2-tailed) آمده است، نگاه کنید. چون در این مثال 909/0 بیشتر از 05/0 است، دلیل کافی برای رد کردن فرضیه وجود ندارد.

به دلیل آنکه سطح معنی دار مشاهده شده بیشتر از 5% است، می شود نتیجه گرفت که این احتمال وجود دارد که میانگین امید به زندگی سالمندان برابر با 71 سال باشد. یا می توان اینگونه مطرح کرد که اختلاف مقدار میانگین امید به زندگی جامعه، ناشی از تصادف است. پس فرض صفر را نمی توانید رد کنید.

ساده تر یعنی اینکه اگر آزمون معناداری، معناداری را نشان میداد یعنی بین میانگین ها تفاوت میکند و اگر معنا دار نبود هیچ تفاوتی نمیکند / و اینکه اگر تفاوت معنادار بود و آزمون T نیز مثبت بود به این معنی است که در مثال سن افراد نمونه بطور معناداری از سن افراد جامعه بالاتر است و اگر تفاوت معنادار بود ولی T آن منفی بود به این معناست که که سن افراد این گروه به طرز معنا داری از سن افراد میانگین جامعه کم تر است. | +T بیشتر است - -T کمتر است |

اون بخشی که قرمز کردم رو کلا بی خیال بشید

@phdtop WWW.GhadamYar.com

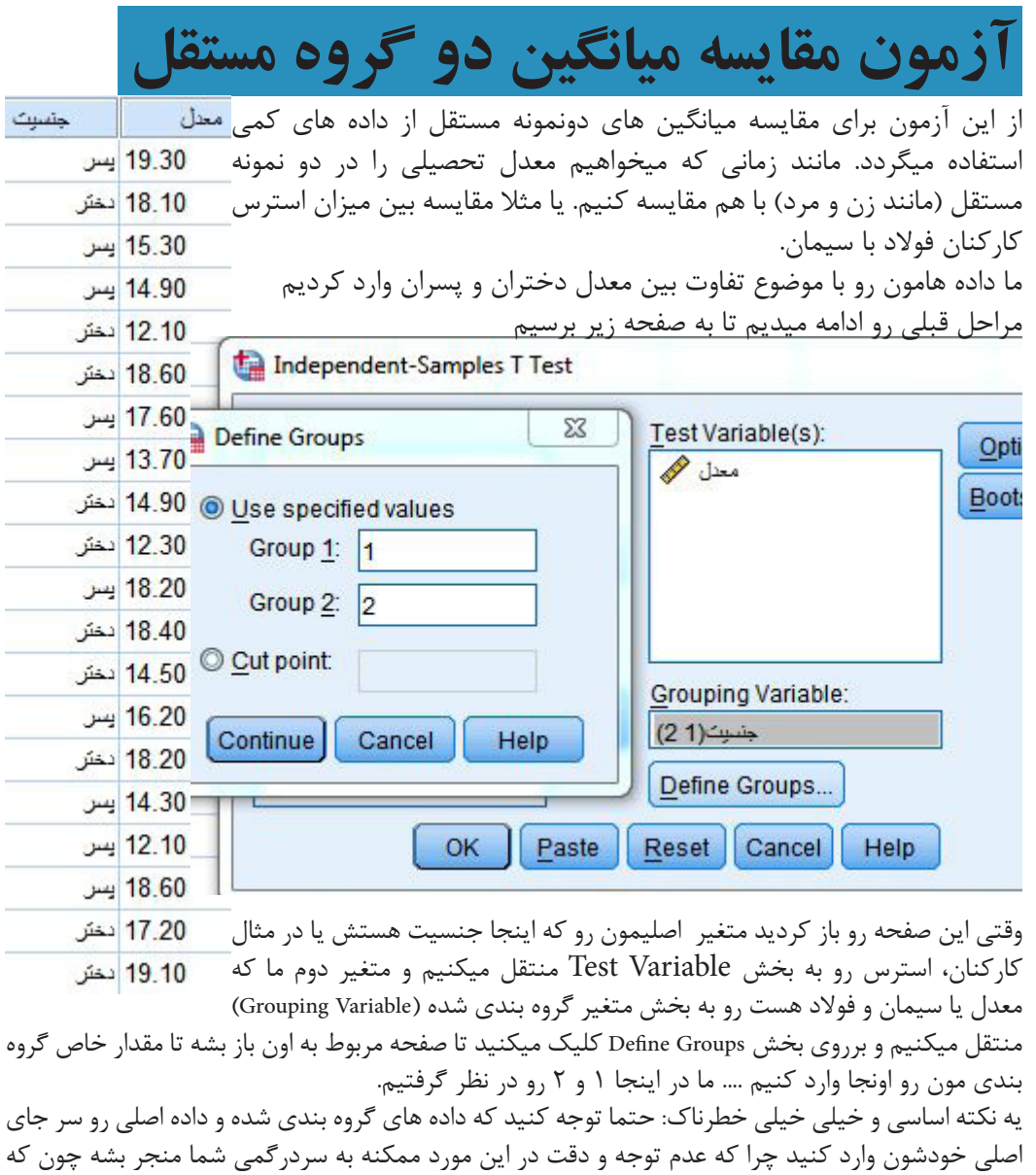

اگر داده ها در جای خودشون وارد نکنید برنامه خروجی رو ارائه نمیده .... ومیگه که:

Warnings

The Independent Samples table is not produced

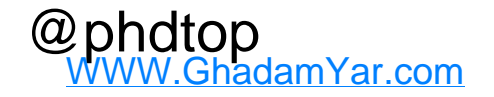

در مورد نتیجه اول یه نکته این که در خروجی به ما فرض برابری واریانس و فرض برابر نبودن واریانس رو میده که اصلا ما با دومی کاری نداریم یعنی بخشی که توی تصویر اصلا وجود نداره .... پس بخش هایی از خروجی که در تصویر پایین نیست و یا برروی آن خط قرمز کشیده شده اصلا مدنظر ما نیست

|      |                |                  | Group Stati                  | stics                                        |                  |                           |               |                                   |                                        |
|------|----------------|------------------|------------------------------|----------------------------------------------|------------------|---------------------------|---------------|-----------------------------------|----------------------------------------|
|      | جنسبت          | تعداد نمونه<br>N | <mark>میانگین</mark><br>Mean | ا <mark>نحراف معیار</mark><br>Std. Deviation | ر<br>Mean        | انحراف معیا<br>میانگین    |               |                                   |                                        |
| معدل | 1.00           | 10               | 16.0200                      | 2.36117                                      | .74667           | 7                         |               |                                   |                                        |
| 8    | 2.00           | 10               | 16.3400                      | 2.66717                                      | .84343           | 3 Indepe                  | ndent Samp    | les Test                          |                                        |
|      |                |                  |                              | vene's Test for<br>Variance                  | Equality of<br>s |                           | مر جد آناده 🗝 |                                   | t-test for Equalit                     |
|      |                |                  |                              |                                              | Sig.             | <mark>آزمون T</mark><br>t | N-1= df       | آزمون معناداری<br>Sig. (2-tailed) | تفاوت میانگین ها<br>Mean<br>Difference |
| معدل | Equal<br>assum | variances<br>1ed | -                            | .499                                         |                  | 284                       | 18            | .780                              | 32000                                  |

ما در این نتیجه دو آزمون رو داریم که بخش اول رو روش خط کشیدیم و باهاش کاری نداریم اما بخش دوم که مقایسه میانگین ها است که با فرض برابری میانگین ها معیار تصمیم (معناداری) برابر ۰.۷۸۰ است که بسیار بزرگتر از ۰.۰۵ میباشد و دلیل کافی برای رد وجود ندارد. در هر صورت و به دلیل معنادار نبودن نتایج، این آزمون برابری معدل دختران و پسران را در این نمونه تایید میکند.

نکته بعدی در مورد درجه آزادی است .... در بحث قبلی شاهد بودیم که N – N صادق بود و نتیجه هم همان بود الان میبینیم که به جای یک عدد دو عدد از درجه آزادی ما کم شده است .... این مسئله فقط به این خاطر است که شما در این آزمون ۲ متغیر گروه بندی شده دارید و بدلیل وجود هرکدام از آن ها یک عدد از درجه آزادی کم شده است.

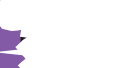

# آزمون مقایسه میانگین دو گروه وابسته

| ز این آزمون زمانی استفاده میگردد که هر فرد یا نمونه یکسانی در دو     | کرم دوم          | ترم اول |
|----------------------------------------------------------------------|------------------|---------|
| ضعیت متفاوت مورد آزمون قرار گیرد. یعنی برای یک فرد دو اندازه         | 17               | 15      |
| ئیری داشته باشیم . مثلا فشار خون پاسخگویان در قبل و بعد از کنکور را  | 14               | 13      |
| بت کنیم و سپس آزمون کنیم که آیا میانگین مقادیر در دو نوبت تفاوت      | 15               | 19      |
| عناداری با یکدیگر دارد یا خیر.                                       | 15               | 13      |
| ىزيتى كه أزمون T  با نمونه هاى دو گروه وابسته دارد اين است كه، اگر ' | 15               | 1/      |
| فاوتی وجود داشته باشد به آسانی کشف میشود. مثلا هنگامی که فشار        | 18               | 13      |
| فون تعدادی آزمودنی قبل و بعد از امتحان کنکور ثبت میشود با اطمینان ا  | <mark>1</mark> 8 | 18      |
| یادی میتوان اختلاف مشاهده شده بین فشار خون قبل و بعد از امتحان       | 15               | 17      |
| کنکور را به امتحان کنکور نسبت داد.                                   | 16               | 14      |
| رای مثال داده های زیر را وارد کرده ایم میخواهیم بدانیم بین معدل      | 16               | 18      |
| انشجویان در ترم اول و معدل همان دانشجویان در ترم اخر تفاوت           | 17               | 18      |
| عناداری وجود دارد یا خیر. بنابراین ۲۰ دانشجو را به طور اتفاقی انتخاب | 12               | 10      |
| موديم كه نتايج ان به اين صورت در سمت چپ اورده شده است:               | 13               | 15      |
| ضب در اینجا فقط لازمه براساس مسیری که قبلا گفته شد صفحه              | 15               | 15      |
| Paired-sample T Test رو باز کنیم. و در اونجا متغیرهایی رو که قراره ( | 19               | 19      |
| ا هم مقایسه بشن رو توی یک ردیف کنار هم قرار بدیم همین                | 19               | 16      |
| وکی میزنید و خروجی رو میگیرید.                                       | 17               | 18      |
| a la la la la la la la la la la la la la                             | 18               | 15      |

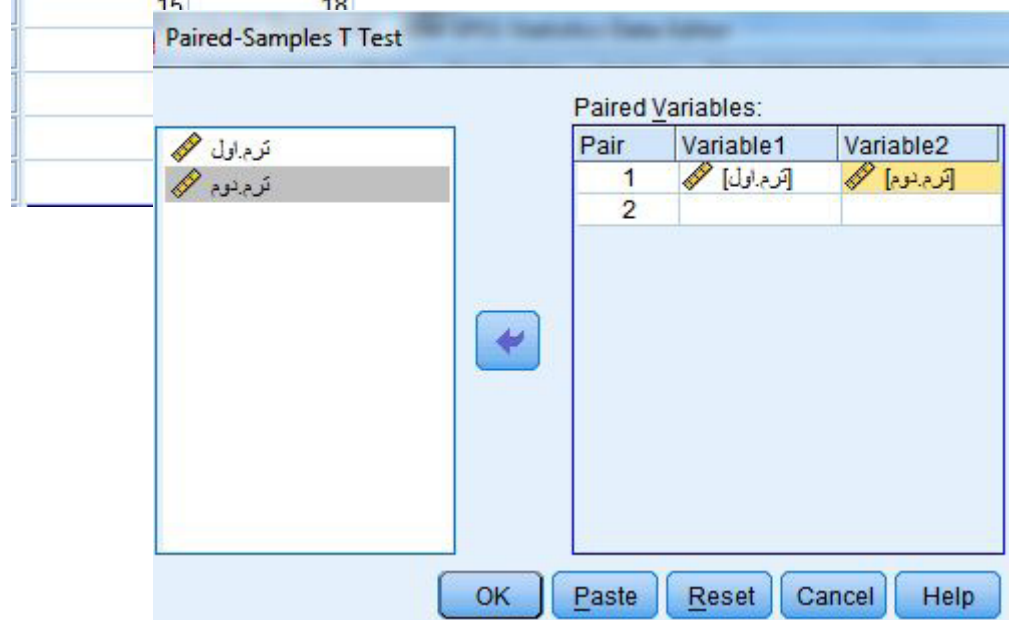

|                | Paired Samples Statistics |             |                |              |              |  |
|----------------|---------------------------|-------------|----------------|--------------|--------------|--|
|                | Mean                      | N           | Std. Deviation | Std. I<br>Me | Error<br>ean |  |
| ذرم.اول Pair 1 | 16.05                     | 5 20        | 2.373          | 1            | .531         |  |
| ذرم دوم        | 16.10                     | 20          | 2.049          | I            | .458         |  |
|                |                           |             |                |              |              |  |
|                | Paired Sa                 | Samples Cor | relations      |              |              |  |
|                | 2                         | N           | Correlation    | Sig.         | ٢            |  |
| دوم Pair1      | ترم اول & ترم             | 20          | .205           | .387         | حداءا        |  |
|                |                           |             |                |              |              |  |
|                |                           |             |                |              |              |  |

Paired Samples Test

|        |                   |                      | a              |                      | درجه آزادی           |                                            |     |         |                 |
|--------|-------------------|----------------------|----------------|----------------------|----------------------|--------------------------------------------|-----|---------|-----------------|
|        |                   | انحراف معيار ميانگين |                | میانگین<br>Std Frror | 95% Con dence<br>Div | % Considence Interval of the<br>Discussion |     | N−۱= df | أزمون معناداري  |
|        |                   | Mean                 | Std. Deviation | Mean                 | Low                  | Upper                                      | t   | df      | Sig. (2-tailed) |
| Pair 1 | ترم.اول - ترم.دوم | 050                  | 2.800          | .626                 | -1.360               | 1.260                                      | 080 | 19      | .937            |

خب دیگه تکرار مکررات رو دوباره میگیم

معناداری این آزمون مشخصه که با این تعداد اشتباهاتی که بدست اومده مطمئنا تایید شده نیست. و میتونیم بگیم که بین معدل ترم اول و ترم آخر چیزی تفاوت معناداری وجود نداره.

همين

موفق باشید. یاعلی

تحصيلات تكميلي phdtop@